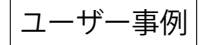

# インテリアデザイナーのためのVectorworks活用講座

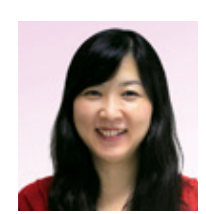

#### 株式会社アイプラフ 代表 藁谷 美紀 氏

個人・企業への研修やセミナー、データ制作などを手掛けられている。 「Vectorworksパーフェクトバイブル」「建築・インテリアのための VectorWorks3D プレゼンテーション完全ガイド」等の著者としても有名。

## アイプラフとは

CADやCGのスキルを活かし、CADデザインサービスとして「教える」 「仕組み化する」という2つの側面から、個人・企業を幅広くサポートする 会社として2008年に設立。社名は、元気に活躍する人のためのサプリメ ントとなるようキーワードとなる頭文字を組み合わせて名付けました。

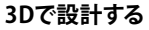

2011年「商店建築」という雑誌で「インテリアデザイナーのためのCAD講座」を1年間 連載しました。図面は図面、プレゼンテーションはプレゼンテーションとそれぞれ別物 と割り切って作られる方が多い中、頭の中にあるイメージをそのまま3Dでアウトプッ トして設計に活用していくことを提案し、1つのソフトでプランニングからプレゼンテ ーションまで実行するデータの活用方法やそれらの業務に対応可能なVectorworks の魅力を伝えています。

3Dの作成は「難しい」「習得する時間がない」といった理由から、3Dへの取組みを諦めてしまったという声をよく聞きますが、壁ツールや柱コマンドを使えば、平面図を描く感覚で2Dと3Dと両方の属性をもったハイブリッドの状態で作図ができ、すぐに3D モデルとして空間を確認することができます。視点を切替えることで、1つのファイル で図面とパースの行き来ができるため、あらゆる角度からプランの確認をすることが 可能です。

インテリアの場合、元々空間ありきでデザインすることが多いので、渡された図面を 3Dでトレースすることにより、構造による元々の空間の見え方が確認でき、その中で の空間の仕切り方や高さの違いによる視線の検討など、イメージをすぐにビジュアル として確認することができます。

#### 3Dモデルの活用

3Dモデルにすることで、ウォークスルー機能を使って視線の動きに合わせた空間の つながりを確認することができます。また、テクスチャなどを設定する前にHDRI環境 光を使用して白模型風にレンダリングをすると、リアリティのある光の効果や全体の ボリューム感を検討することができ、プランの見直しや、仕上げ前のプレゼンテーショ ンにも使うことができます。

また、空間のイメージに合わせて家具などのプロダクトを作成することがありますが、 その場合でも3Dでデザインを考えモデルを作成し、シートレイヤとビューポート機能 を使って2Dに展開することができるため素早く図面化することができます。

#### プレゼンテーションのテクニック

プランニングやシミュレーションで使用したデータをブラッシュアップして、プレゼン テーションにも活用できます。

配置するパーツが多いと、プランの修正に合わせてテクスチャを変更することが大変 になるため、効率よく作業ができるよう「木目」などの素材ごとにクラスでテクスチャを 管理しています。2010バージョンから搭載されたデカール機能は、曲面のある壁面に サインを表現したり位置を検討するのにもとても便利で嬉しい機能です。

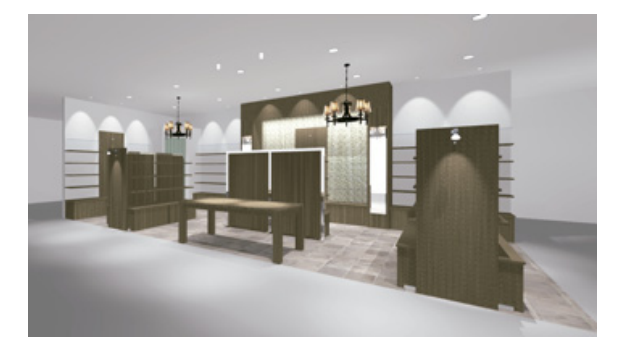

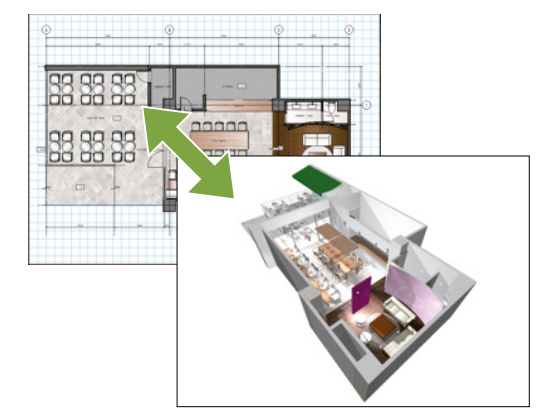

視点の切替えにより図面とパースの行き来が可能

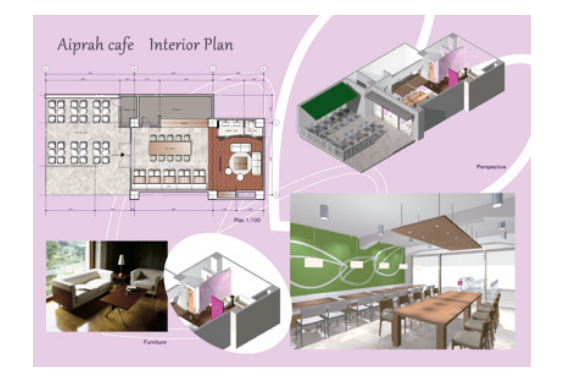

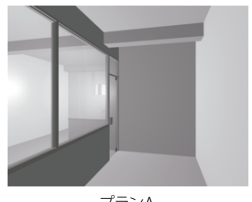

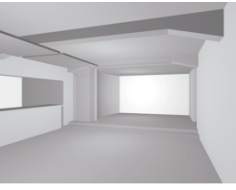

プランA

プランB

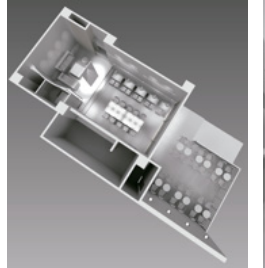

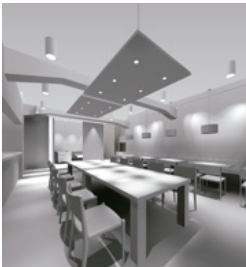

HDRI環境光で白模型風に

### 光源は種類の特徴を活かして

光源設定は、誰もが苦労されているところかと思います。コレという決まりがあるもの ではないのですが、私は、ベース照明→ウォール照明→点光源→平行光源の順で設 定を行なっています。

照明器具の種類に合わせた光源をシンボルとしてあらかじめ用意しておき、ベース照 明、ウォール照明などプランに合わせて配置します。種類順に配置し、それぞれの効果 を見ながら光源の調整を進めます。シンボル機能を利用すると、1つだけ設定を直せ ば配置済みの光源がすべて変更できるので便利です。

点光源は、全体の明るさ調整のために使用します。最後の平行光源は、どうしても暗く なりがちな天井面を明るくするため、「明るさ(%)」を低くした光源を影なしで照らします。 また、ファイナルギャザー(2010まで)やバウンス設定(2011以降)でレンダリングをか けるとより柔らかい灯りの表現が可能です。

これはよく質問されることですが、レンダリングエンジンが変わった2011以後のバー ジョンで、それより前のバージョンで作成したデータを開く際は、光源設定を1.5~ 1.65倍に修正すると大体同様の効果を得られるようです。過去のデータもそのまま活 用いただけますので、お試しください。

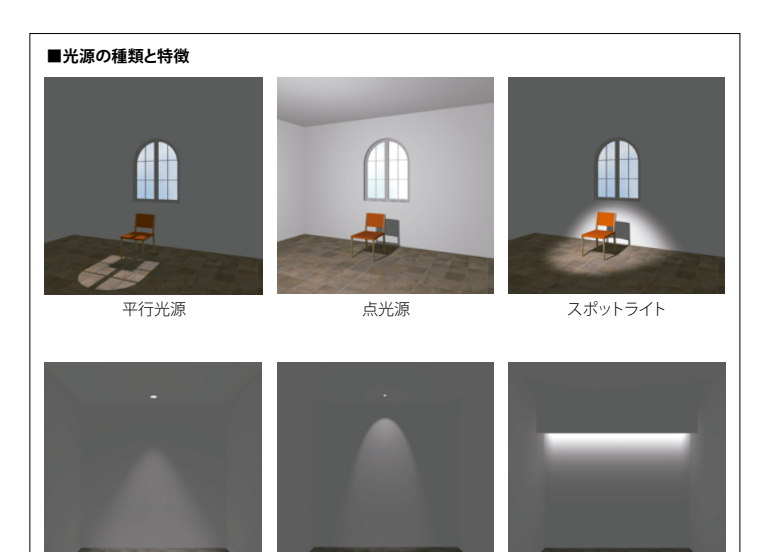

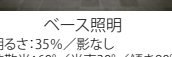

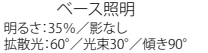

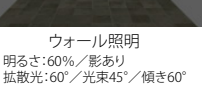

スポットライト 明るさ:60%/影なし 拡散光:50°/光束15°/傾き60°

# 添景を利用してデータを軽く

人物や植物を表現するため添景を配置される ことがあるかと思いますが、例えばシャンデリア など複雑な3Dモデルにもこの機能は利用できます。 写真をうまく利用すればデータが軽く済むだけで なくレンダリングスピードの軽減にもつながります。 スケール表現のための人物は、添景作成時に透 過指定色をグレーにすることでシルエットを透過 させることができ、レタッチソフトを使わなくても Vectorworks上で表現ができるようになります。

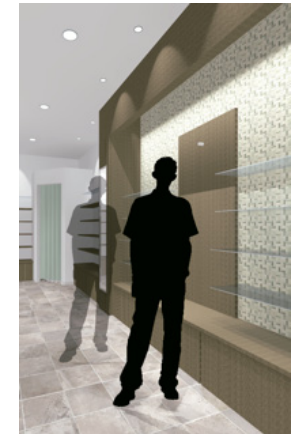

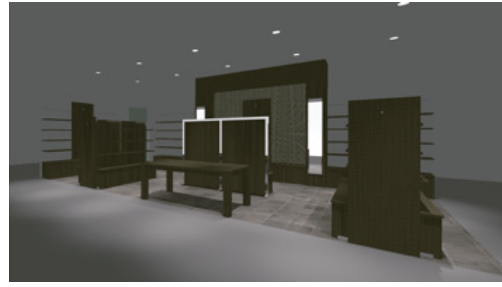

ベース照明

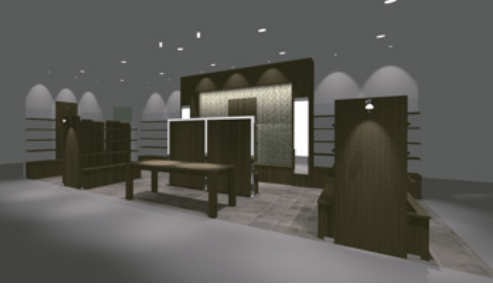

ウォール照明

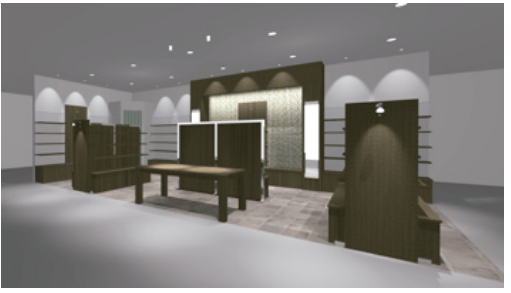

点光源

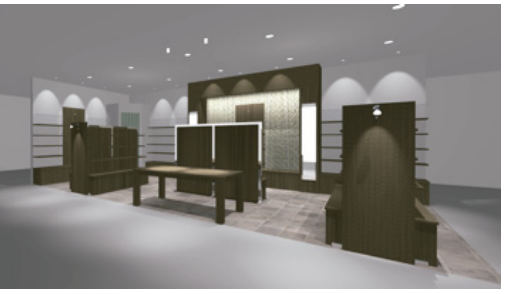

平行光源

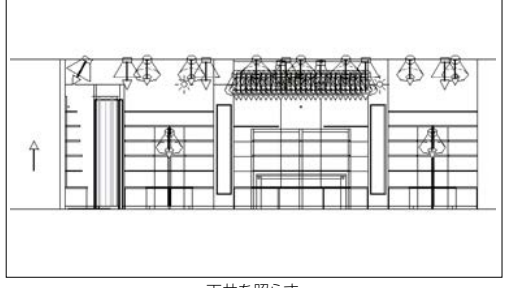

天井を照らす

〈取材:大嶋悠子〉

【講演者情報】 株式会社アイプラフ 藁谷 美紀 氏 https://www.aiprah.co.jp

ベクターワークスジャパン株式会社 https://www.vectorworks.co.jp/

【製品についての問い合わせ】 market@vectorworks.co.jp

本内容はVectorworks2012 全国縦断新製品発表キャラバンにて講演いただいた内容を、弊社にて編集したものです。(2012年3月) 記事中の人物の所属、肩書き等は取材当時のものです。記載されている会社名及び商品名などは該当する各社の商標または登録商標です。 製品の仕様、サービス内容等は予告なく変更することがあります。